## Notifiche utente

Ciao,

in questa sessione imparerai come visualizzare le notifiche e modificare le tue preferenze.

Le notifiche sono avvisi di sistema che evidenziano condizioni specifiche che potrebbero richiedere una revisione.

Vi sono diverse notifiche per utenti con ruoli differenti.

Ad esempio, utenti con il ruolo di operatore acquisizioni vedranno le notifiche relative agli ordini annullati, mentre quelli col ruolo di selezionatore le vedranno quando una richiesta d'ordine non viene approvata da un operatore.

Puoi visualizzare le tue notifiche cliccando sull'icona della campana.

Qui, vedrai un elenco di tutte le notifiche che hai ricevuto.

Ogni notifica contiene un link alla pagina corrispondente, dove puoi visualizzare ulteriori informazioni.

Il link alla pagina cambia a seconda del tipo di notifica.

In questo caso, puoi cliccare su "Cronologia ordini" per visualizzare maggiori informazioni sull'ordine.

Rialto terrà traccia della visualizzazione di ogni notifica.

Puoi contrassegnarle come lette, non lette, oppure ignorarle.

In fondo all'elenco sono disponibili le azioni della selezione in blocco.

Rialto ti permette anche di personalizzare quali notifiche vuoi visualizzare.

Su ogni notifica puoi cliccare sulle azioni della riga e disattivare un determinato tipo di notifica, selezionando "Disattiva tipologia".

Per personalizzare tutte le notifiche, clicca sull'icona dell'ingranaggio e apri la freccia a discesa per visualizzare tutte le notifiche di Mercato.

Puoi abilitare o disabilitare ogni tipo di notifica, il che determinerà la sua visualizzazione o meno nell'elenco.

È possibile aprire le preferenze per ogni tipo di notifica, in modo da controllare se si riceve un'email aggiuntiva e/o un pop up interno di Rialto.

Le modifiche vengono salvate automaticamente.

Ora sai come visualizzare le notifiche e modificare le preferenze. Grazie per la visione.